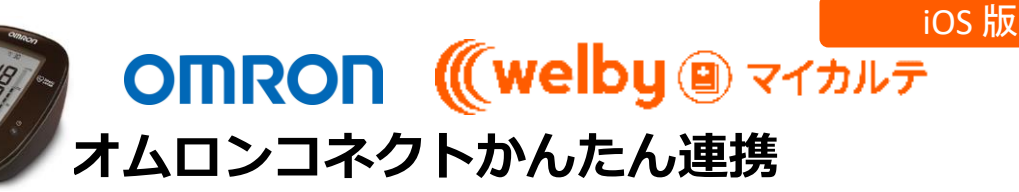

【対応機器:オムロンコネクトと連携できる機器(血圧計、体組成計、活動量計)】

Welbyマイカルテでは、【オムロンコネクト】と連携して血圧計で測定した血圧と体組成計で 測定した体重と活動量計で測定した歩数を、スマートフォンでかんたんに取得することができ ます。

# 連携を行う前に確認していただきたいこと

- ■「OMRON connect」アプリは「インストール済み」ですか。 血圧計と体組成計と活動量計から測定結果を連携するためにアプリが必要です。
- スマートフォンの「Bluetooth」は「オン」になっていますか。
  設定方法は、お使いのスマートフォンの機種によって異なります。
  ご利用のスマートフォンの取扱説明書をご覧いただくかご契約会社へお問合せ下さい。
  インターネット通信が可能な環境でご利用ください。

## 血圧計と体組成計と活動量計のご利用にあたってご留意いただきたいこと

### ■ペアリングを行った際や計測機器の電池を交換した際は、一度必ず測定結果を登録してください。 ペアリング設定後または電池交換後に1回分の測定結果を登録することで、測定値の日時が記録されます。 以後の測定結果を正しく取り込むために一度測定結果を登録してください。

### ■専用ACアダプタでご使用の場合も必ず電池を入れた状態でご利用ください。

各計測機器は電源がない状態では内蔵の時計がリセットされます。ACアダプタのコンセントを抜いたときに、 蓄積した測定データが取り込めなくなってしまいます。

### ■Welbyマイカルテご利用にあたり、[ヘルスケア]のデータアクセス設定をご確認ください。 <確認方法>

[設定]→[アプリ]→[ヘルスケア]→[マイカルテ]を選択

"マイカルテ"にデータの読み出しを許可が[すべてのカテゴリをオン]になっているか確認して ください。

※オンになっていない場合は[すべてのカテゴリをオン]に設定してください。

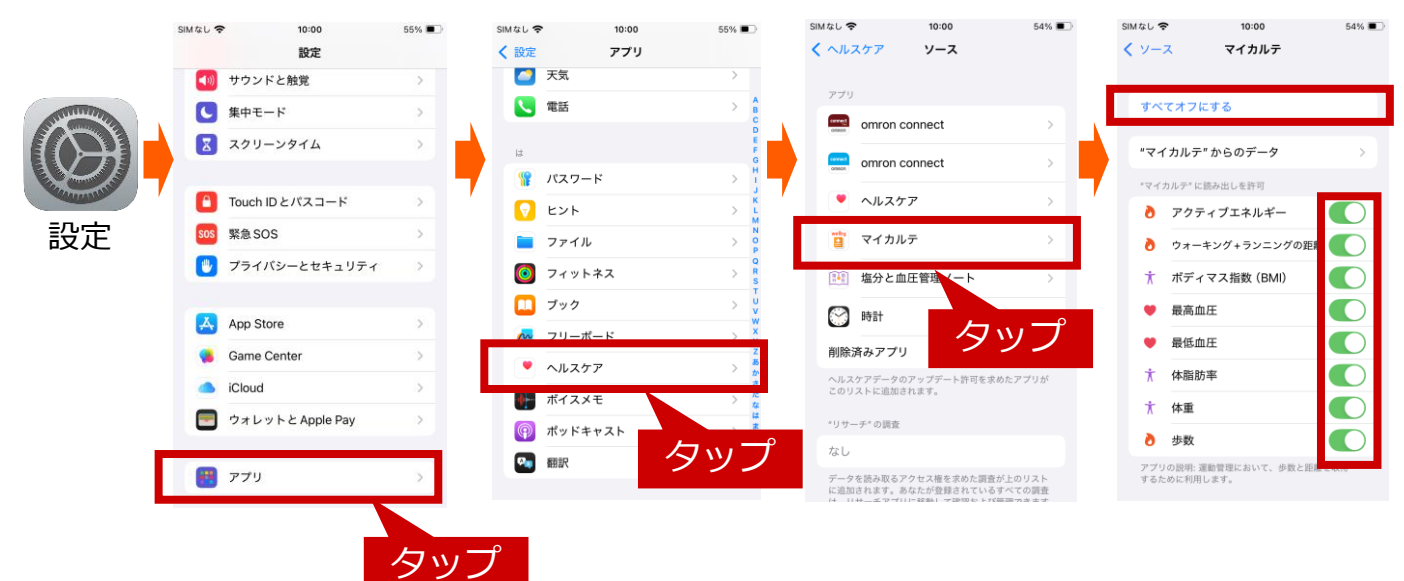

### ■OMRON connectアプリから[ヘルスケア]のデータアクセス設定を「許可」してください。 <確認方法>

OMRON connectのコンテンツ画面から、連携設定→[ヘルスケア]→[同意する]をタップ データの書き込み画面で[全データ書き込み] をタップしてください。

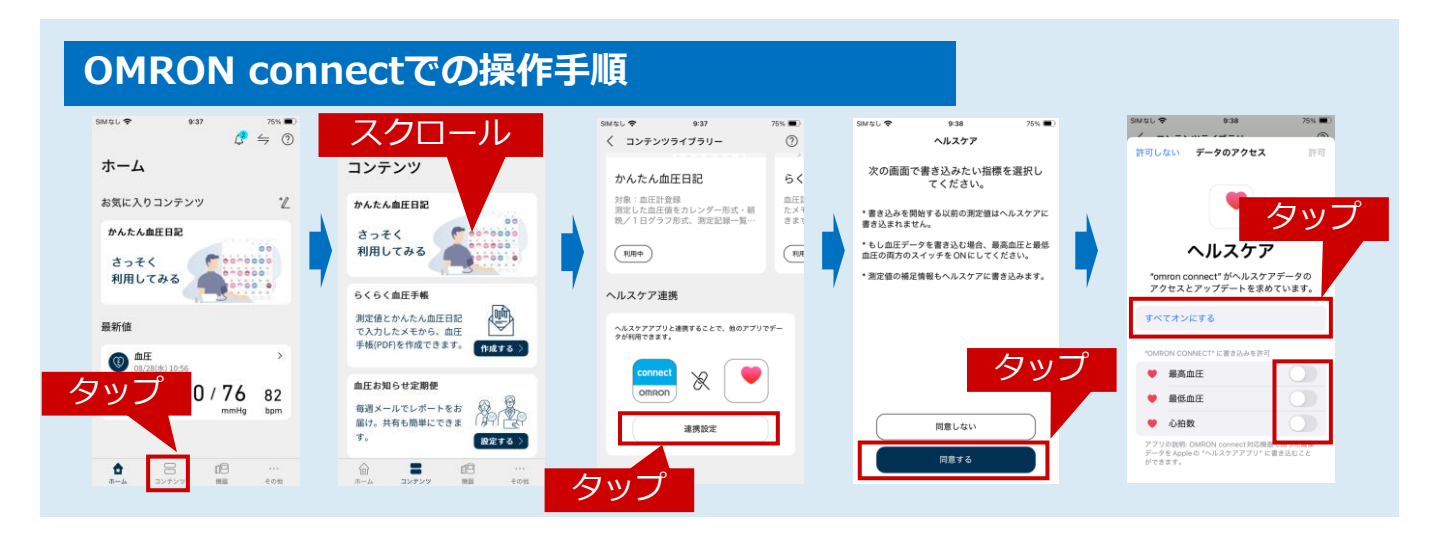

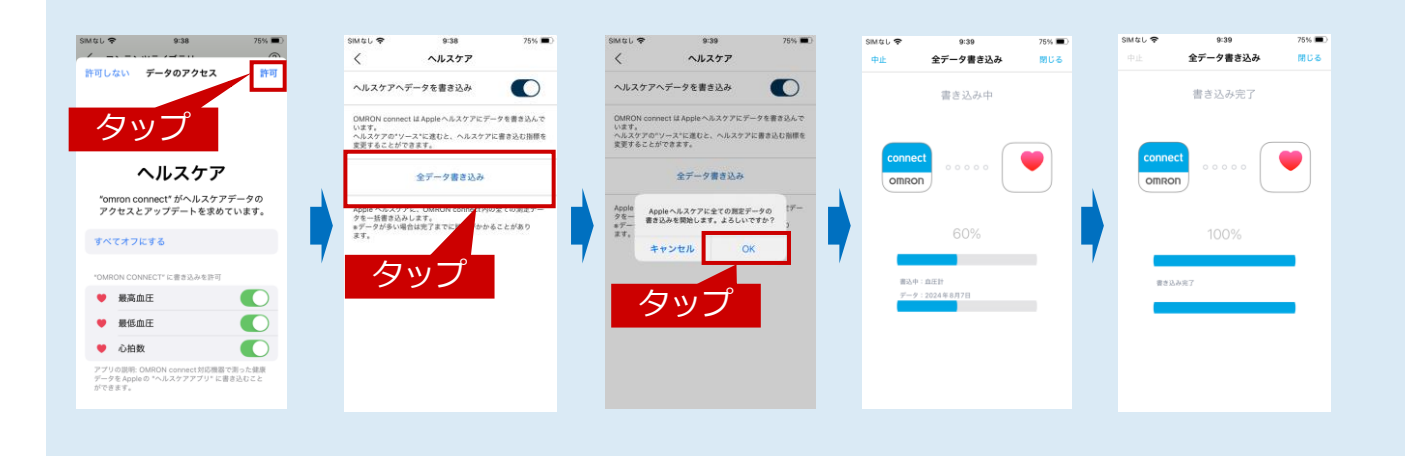

## ■一度機器で計測を行い、OMRON connectアプリへ連携します。

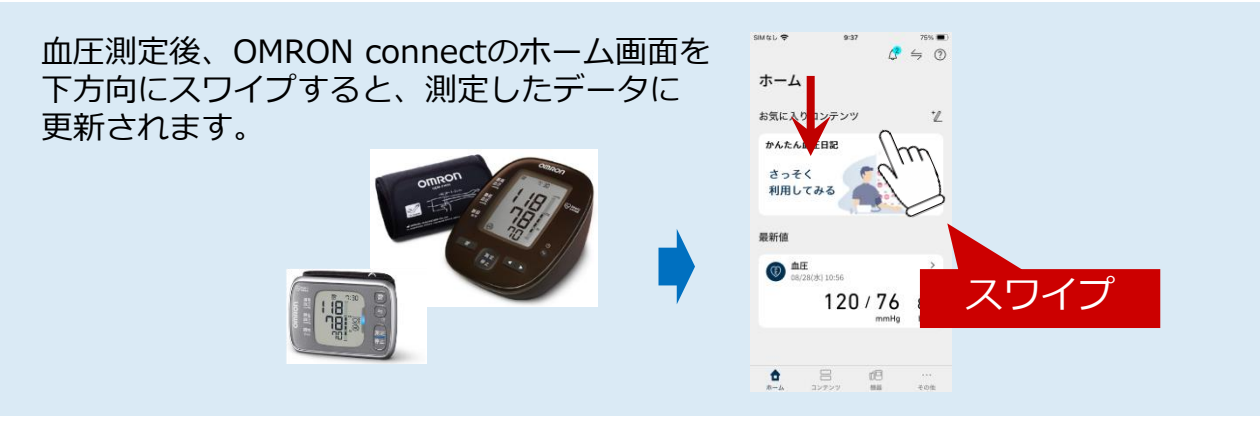

■計測後、OMRON connectアプリを終了してからWelbyマイカルテをご利用ください。

# 連携方法

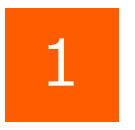

[Welbyマイカルテ] の タブバーにある [機器連携] をタップします。

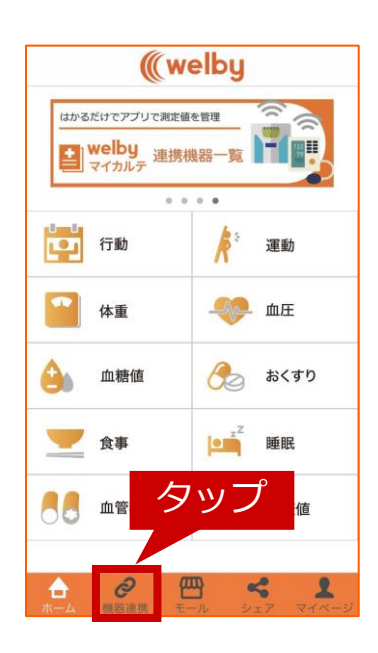

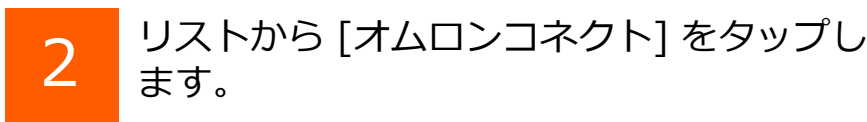

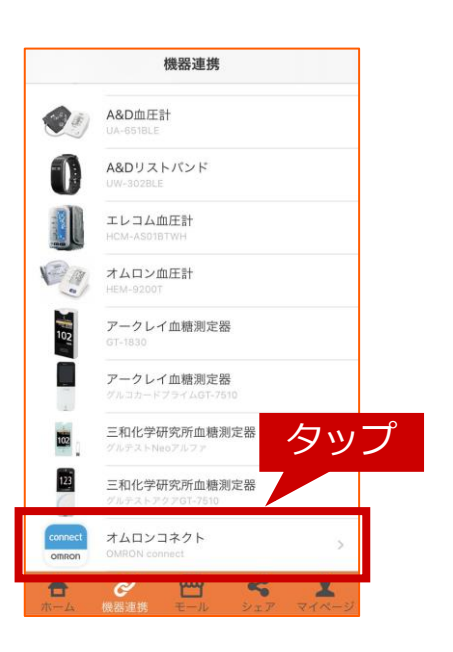

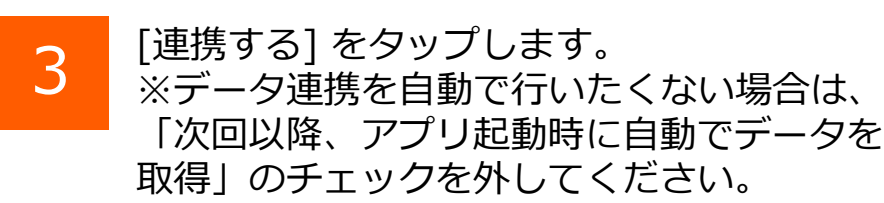

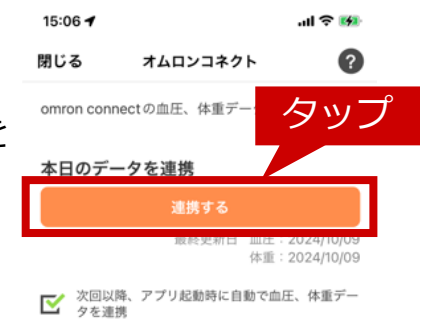

### 初めての方へ

オムロンコネクトとの連携には、「OMRON connect」 アプリのインストールおよび設定、「ヘル スケア」 アプリの連携設定が必要になります。

# 連携方法

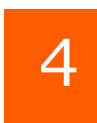

# 確認のダイアログが表示されます。

| 16:25 🕈                |         | .ul 🗟 📢                        |
|------------------------|---------|--------------------------------|
| ■ データ連携完了<br>体重を連携しました | 7       |                                |
| 本日のデータを                | E連携     |                                |
|                        | 連携する    |                                |
|                        | 最終更新日   | 血圧:2024/10/09<br>体重:2024/10/09 |
| 次回以降、ア  タを連携           | プリ起動時に自 | 動で血圧、体重デー                      |

#### 初めての方へ

オムロンコネクトとの連携には、「OMRON connect」アプリのインストールおよび設定、「ヘル スケア」アプリの連携設定が必要になります。

● 詳しい設定方法はこちらをご覧ください。